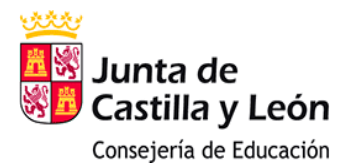

#### **C.R.A LOS ALMENDROS**

# **TUTORIAL STILUS FAMILIAS**

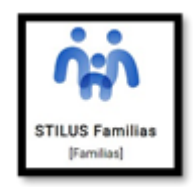

Estimadas familias, el presente tutorial os permitirá aprender a crear una cuenta educacyl para el padre, la madre o el tutor legal de vuestr@ hij@. Gracias a esta cuenta podremos acceder a la aplicación Stilus Familias, mediante la cual, podremos ver el horario, enviar comunicaciones a l@s maestr@s y ver las calificaciones de nuestr@s hij@s, entre otras cosas. Por el momento, la función principal va a ser ver la Evaluación, pero a medida que se vaya mejorando y perfeccionando, la emplearemos para más funciones.

Antes de nada, indicar que, si algún padre, madre o tutor legal ya tiene una cuenta educacyl, no es necesario que cree otra. Utilizará su cuenta educacyl para acceder a Stilus Familias.

## <u>CREACIÓN CUENTA EDUCACYL PARA PADRE / MADRE /</u> <u>TUTOR LEGAL.</u>

• **PASO 1.** Acceder a la página web de educacyl.

https://www.educa.jcyl.es/es

|                                                                                                    | Buscador                 | Concert Nanual Lancada                                                                                      |  |
|----------------------------------------------------------------------------------------------------|--------------------------|----------------------------------------------------------------------------------------------------|--|
| Castilla y León                                                                                                    | 0                        | Enlaces Directos                                                                                            |  |
| educacyl Portal de Educación<br>Información On-line para la Comunidad Educativa de Castilla y León                                                                                                    | Acceso privado           | Valuation para Usuation para Usuation turni de ayuda para ko usuation de Ayuda para ko usuation del Portal. |  |
| Educacyl Alumnado Profesorado Familias                                                                                                    | Universidad              | Catendario Escolar<br>Para contros docertes<br>no universitance de<br>Castilla y Ladin.                     |  |
| The fami                                                                                                    | lias                     | Noticiae<br>Todas las Noticiae y<br>Novedoties del Portal<br>Disportalis subsorpción<br>mediante RSIS.      |  |
| ∃ ≡ J⊗MATRICULA                                                                                                    | CIÓN                     | Becas, Apollos y<br>Budovanciones<br>Toda la información de<br>becas de la Junta de                         |  |
| ONLINE                                                                                                    | Me                       | Castille y Leon                                                                                             |  |
| → MATRICULACIÓN ON-LINE JUNIO/JULI                                                                                                    | O 144                    | uma opción V 22<br>ermación<br>e una opción V 23                                                            |  |
| -                                                                                                    | Segur leyendo -a         | DIRECCIONES                                                                                                 |  |
|                                                                                                    |                          | DIRECTORIO<br>CENTROS                                                                                       |  |
| Actualidad                                                                                                    | B                        | CONSEJO<br>ESCOLAR                                                                                          |  |
| 5 Secundaria y otros cuerpos. Procedintento selectivo de ingreso para la estabilización de empleo tempora, baremasión de interinas y sarrellación. Presentación de la documentación para la fase de concurso<br>5 secundarias y otros caracterismos. Procedinades abactivo de insurans para la la documentación para la documentación par | Actualidad Profesorado W | ebs Temáticas                                                                                               |  |

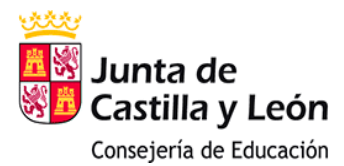

|                                                                                                    |                          | Maps Web - Contar              |                                                                                                    |  |
|----------------------------------------------------------------------------------------------------|--------------------------|--------------------------------|----------------------------------------------------------------------------------------------------|--|
| 6                                                                                                    | Remaine                  |                                | tanata menata                                                                                                    |  |
| Capita y Leon                                                                                                    |                          | Enlaces Div                    | ectos                                                                                                    |  |
| educacyl Portal de Educación                                                                                                    | Access private           | 3                              | Munikanin para<br>Wasefes<br>Tutright di Ausik prot<br>Ini martin dir Portet                                                                                                    |  |
| Educaryt Alumnado Pr                                                                                                    | enillas Universidad      |                                | Calendaria Bussian<br>Parts serime Insurine<br>ra universitaria da<br>Caenta y Leon                                                                                                    |  |
|                                                                                                    | familias                 | •                              | Notice of States of States |  |
| = Is MATRICI                                                                                                    | TACIÓN                   | 0                              | Becom, Aprolan y<br>Extension Company<br>Taxis is charageon an<br>Human dei la Juria de                                                                                                    |  |
|                                                                                                    | INE O                    | Menú                           | Candia y Ludo.                                                                                                    |  |
|                                                                                                    |                          | The site spectre               |                                                                                                    |  |
| → MATRICULACIÓN ON-LINE JUNK                                                                                                    | D/JULIO<br>Begur kyende  | Diferenación<br>(the ere recen |                                                                                                    |  |
|                                                                                                    |                          | DRECCIONES<br>PROVINCIALES     | AND NOT                                                                                                    |  |
| •••••                                                                                                    |                          | DRECTORIO<br>CENTROS           | 54                                                                                                    |  |
| Actualidad                                                                                                    | 12                       | ESCOLAR                        | 2.6.3                                                                                                    |  |
| <ul> <li>Secondaria y eliver concepts. Proceedimento activitario de impano y ana<br/>estabilidación de empleo investoria (caramento de processo y aconditación).<br/>Presentación de la balanciamentación para la bala de concepta-<br/>portes.</li> </ul> | Actualized Professionale | Webs Temátic                   | CAN DECISION                                                                                                    |  |
| - Belandarlary stron surges. Presatiniania asketiva de ingenes para la                                                                                                    |                          | State Pro-                     | Sharen C                                                                                                    |  |

• **PASO 2.** Hacer clic en Acceso privado.

• **PASO 3.** Aparece la siguiente pantalla. En ella, buscamos "Darse de alta" y hacemos clic.

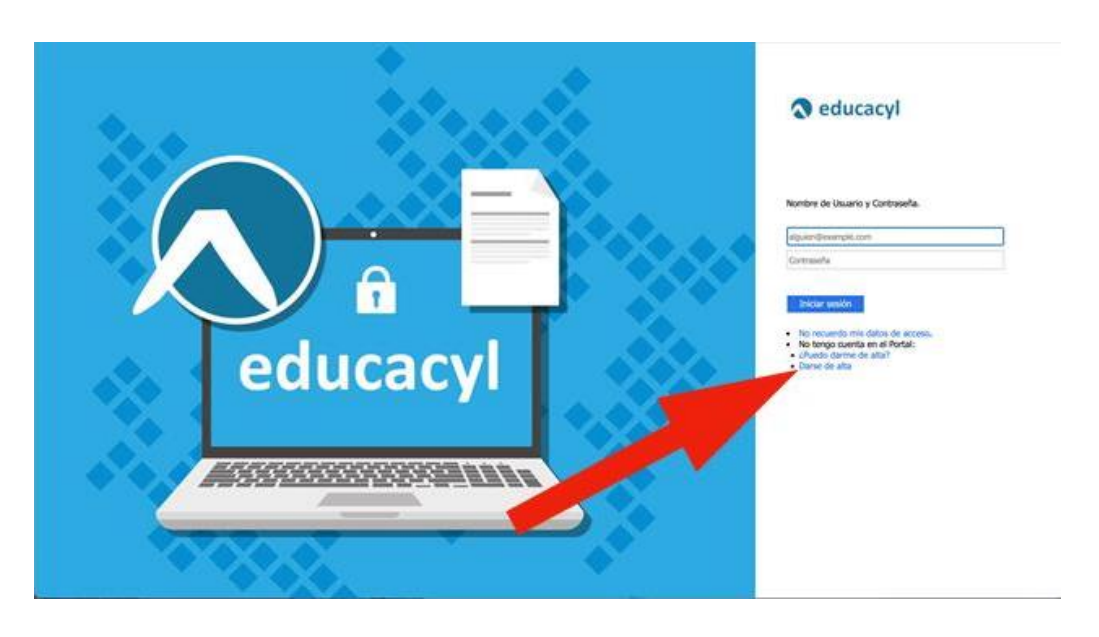

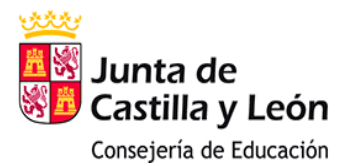

• **PASO 4**. Se abre la siguiente pantalla. Hacemos clic en "Soy madre, padre o tutor legal..." y pulsamos en Siguiente.

| educacyi Portal de Educación                                                                                                    |
|----------------------------------------------------------------------------------------------------|
| Registro en educacy<br>Iduntificación<br>Describences<br>Proveste successes<br>Proveste successes<br>Proveste succes |
| NGS, El superte se adorace le se pública. Ene exemplore a duran material<br>service en energie en o ador<br>SIGUENTE                                                                                                    |

 PASO 5. A continuación nos pedirá que introduzcamos el DNI o NIE. Si todo va bien, el sistema nos reconocerá como padre, madre o tutor legal y ya sólo tendréis que seguir las instrucciones que nos indique, y nos enviará a nuestro email particular (Gmail, Hotmail, Yahoo,... Cada uno el que tenga), nuestro nuevo usuario y contraseña de Educacyl.

| Registro en educacyl                                                                                                    |
|----------------------------------------------------------------------------------------------------|
| Coeffining Calcoln     Soy madre, padre o Exteriopal de un adureco     medicados en un contro político. Anocateli diporter de     instanto para acceder e anorticos o generaciones.  Progonourse el aguarente bato de identificación. |
|                                                                                                    |
|                                                                                                    |
| S CANCELAR C ANTERIOR BIOUENTE 3                                                                                                    |

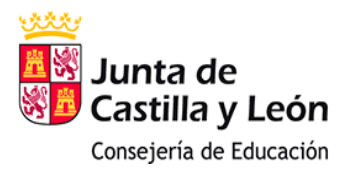

### IMPORTANTE. Errores que pueden existir:

- Nuestro DNI o NIE no está bien en la base de datos de la Junta, y no nos reconoce como padre, madre o tutor legal.
- En el momento de hacer la matrícula de mi hij@, no di el email, o ya no tengo la cuenta que puse en aquel momento. Por lo tanto, no me llega ni usuario ni contraseña a ningún email.

Si esto sucede, tenéis que poneros en contacto con nosotros, con el colegio, para que revisemos los datos existentes en nuestros programas y los cambiemos.

### **ACCESO A STILUS FAMILIAS**

Una vez que ya tenemos nuestro usuario y contraseña de educacyl, podemos acceder a la aplicación Stilus Familias.

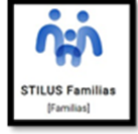

 PASO 1. Acceder a la página web de educacyl, <u>https://www.educa.jcyl.es/es</u> y hacer clic en Acceso privado.

|                                                                                                    |                    | Magas Web - Contacto - COO - CO + V                                                                                                    |
|----------------------------------------------------------------------------------------------------|--------------------|----------------------------------------------------------------------------------------------------|
| 1.8                                                                                                    | Basister           | Land Longit                                                                                                    |
| Aunta de<br>Castila y León                                                                                                    |                    | Enlaces Directos                                                                                                    |
| educacyl Portal de Educación<br>Información Online por la Comunitad Oducativa de Carlitira Com                                                                         | # Access privado   | Billentación para     Buerten     Buerten     Bue |
| Educarys Auronado Familia                                                                                                    | s Universidad      | Califia Standards Excelor<br>Para section Reserves<br>Califia y Latin.                                                                                                    |
| E                                                                                                    | milias             | Ketcher     Teatra in Noticer y     Ketcher     Second Provide     Compared in Advancement                                                                                                    |
| = Jo MATRICUL                                                                                                    | ACIÓN              | Research 1970                                                                                                    |
|                                                                                                    | NE 💿               | Castle y Luin.<br>Mervú                                                                                                    |
|                                                                                                    | JLIO               | Tenna<br>(Eige are spatin v )<br>Informacilia<br>(Eige are spatin v )                                                                                                    |
|                                                                                                    | Baguir layando     |                                                                                                    |
|                                                                                                    |                    |                                                                                                    |
| Actualidad                                                                                                    |                    | CONSEJO<br>ESCOLAR 2.4.1                                                                                                    |
| <ul> <li>Becumiters y otros compos. Proceediments astrother de ingenes para te<br/>establiquente de anglese temporal, temporale de intervino y anotationem.</li> </ul> | Attailed Polyanals | Webs Temáticas                                                                                                    |
| Becanderia y altres coargos. Proceedinante salectivo de Ingreso pare la                                                                                                |                    | All the press                                                                                                    |

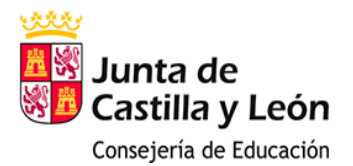

 PASO 2. Se abrirá una nueva ventana donde debéis ingresar vuestro usuario (cuenta educacyl) y contraseña recién creados, es decir el de los progenitores o tutores. La primera vez que accedáis, probablemente os solicitará cambiar la contraseña para ingresar una que podáis recordar más fácilmente.

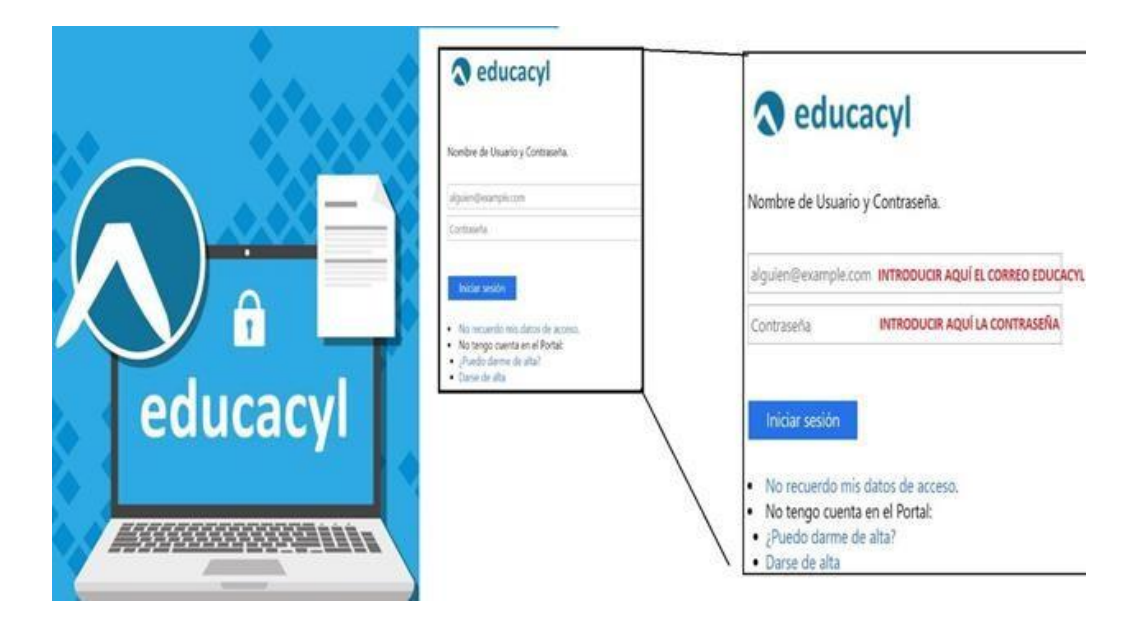

**PASO 3.** Accedéis a vuestra zona privada.

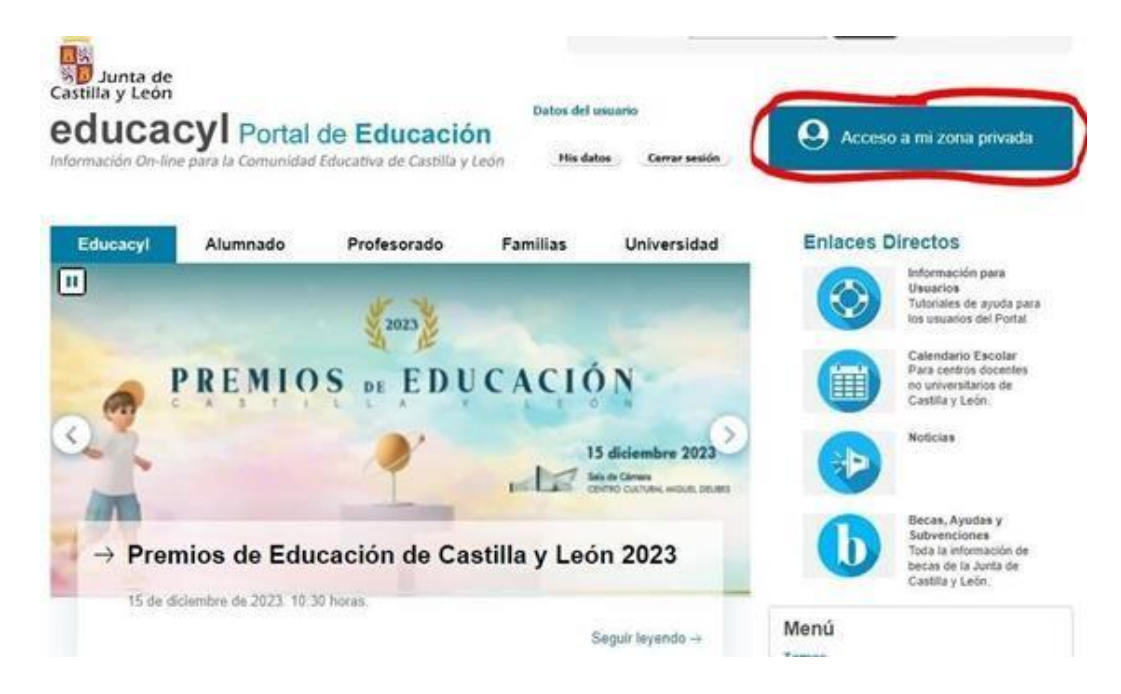

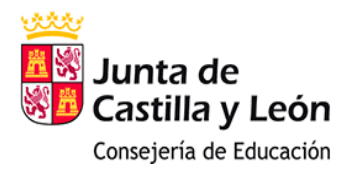

• **PASO 4.** Accedéis a la aplicación STILUS Familias.

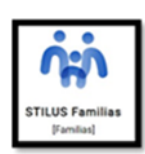

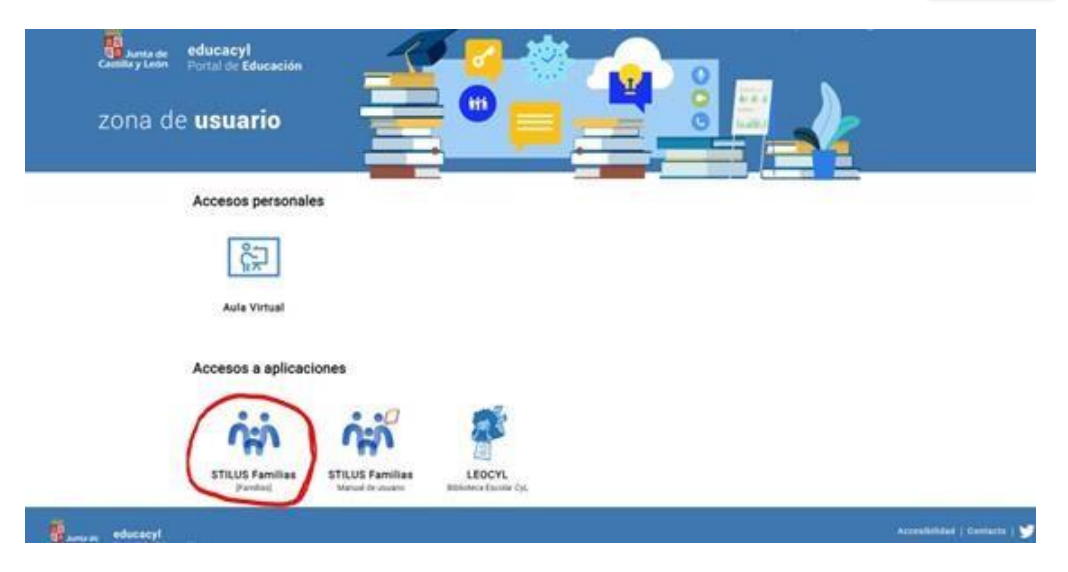

• **PASO 5.** En la aplicación STILUS Familias podréis revisar diferentes aspectos académicos del alumn@. Debéis navegar por los diferentes apartados para visualizar datos de horario, incidencias, comunicaciones, evaluación... La pantalla inicial es la siguiente:

| 0               | Aunta de<br>Castilla y León                                                             | STILUS Familias                                                                                                    |                                                                                                    |                                                                                                    | M                                                                                                    | Ċ  |
|-----------------|-----------------------------------------------------------------------------------------|----------------------------------------------------------------------------------------------------|----------------------------------------------------------------------------------------------------|----------------------------------------------------------------------------------------------------|----------------------------------------------------------------------------------------------------|----|
| 9<br>0 0 0<br>1 | NOMBRE ALUMNO<br>Y CURSO<br>Growins Hortfold.<br>Hore:<br>Contraint actiones<br>Horario | Comunicaciones<br>Winna simulacións<br>devida aquí podrá<br>devida aquí podrá<br>devida aguí podrá<br>devidase conta suna vez hayan sido<br>podrá visualizar las notas una vez hayan sido<br>podrá visualizar las notas una vez hayan sido<br>podrá visualizar las notas una vez hayan sido<br>podrá visualizar las notas una vez hayan sido | Incidencias<br>aqui podrá visusitiar<br>fas ultimas incidencias<br>del atomno/a (faltas,<br>netrosos y/lo partes)                                                                                                    | Horario<br>Lun Hut Het<br>disa Teccoga Digramacon<br>Mrs3 Geografia e Hannia<br>1828 Respon Cabica | Hendes 27/31/2023 - BL/32/20<br>2011 VIE<br>11:40 Ingley<br>12:35 Encución Platfors/Visual y Audiovisual<br>13:36 Canadimiento de las Mienruficias | 14 |
| 4 0 0           | Centra Educativo<br>Incidencias<br>Servícias                                            | Centro Educativo<br>RES POETA CLAUDIO RODORÍGUEZ<br>TUTORIA<br>NOMBRE Y HOTRARIO<br>TUTORIAS<br>DIRECTORIA<br>PORO OL RIO BRENEIOSZ                                                                                                    | SOLICITAR TUTDELA           Image: Solicitar Tutdela           Image: Solicitar Tutdela           Image: Solicitar< |                                                                                                    |                                                                                                    |    |

Cualquier duda o problema, nos lo decís y lo intentamos solucionar. Esperamos que este tutorial os sirva de ayuda.